การแก้ไข Error - Incompatible wire encryption levels requested on client and server

| 譮 ตั้งต่าระบบเงินเ                                                                                                    | ดือน                                                                                                    |                                                                                                    | - 0 × |
|----------------------------------------------------------------------------------------------------|----------------------------------------------------------------------------------------------------|----------------------------------------------------------------------------------------------------|-------|
| แพ้ม ฐายงาน                                                                                                    | หน้าต่าง วิธีใช้                                                                                                    |                                                                                                    |       |
| เครื่องคิดเลข                                                                                                    |                                                                                                    | Image: Second second second |       |
| รามรับเมือง<br>สามรับเสือง<br>สามมันที่ควอา<br>สามมันที่ควอา<br>สามมันเมือง<br>ระบบรับเท็กเอา<br>ระบบรับเท็กเอา<br>ระบบรับเท็กเอา | <ul> <li>ตั้งคำระบบเงินเดือน</li> <li>ซึ่งคำระบบเงินเดือน</li> <li>ซึ่งคงรามเงินเดือน</li> <li>ซึ่งคงรามเงินเดือน</li> <li>ซึ่งคงรามเงินเดือน</li> <li>ซึ่งคงรามเงินเดิมที่ก</li> <li>ซึ่งคงรามเงินเดิมที่ก</li> </ul> | รังสารราบบงรีมเลือน<br>ชัมหาก<br>ชัมหาง<br>ชัมหางราบ<br>ชังสารแห้งแห่งเห็นทั้งเริ่มทัก<br>Incompatible wire encryption levels requested on client and server<br>CK                                                                                                    |       |
|                                                                                                    |                                                                                                    |                                                                                                    |       |

<u>สาเหต</u>ุ เกิดจากมีการติดตั้งโปรแกรม Firebird ไม่ตรงรุ่น (32/64 bit) กับโปรแกรม HRM/ERP ตัวอย่างเช่น ติดตั้งโปรแกรม HRM รุ่น 64 bit แต่ติดตั้งโปรแกรม Firebird 32 bit

<u>วิธีแก้ไข</u>

- ทำการถอนการติดตั้ง Firebird และติดตั้งใหม่โดย เข้า Control Panel > เลือก Programs and Features > เลือกโปรแกรม Firebird และทำการ Uninstall
- ทำการลบโฟร์เดอร์โปรแกรม Firebird เดิม โดยไปโฟร์เดอร์ดังนี้
  - กรณีเป็น Windows 64 บิต C:\Program Files\Firebird
  - กรณีเป็น Windows 32 บิต C:\Program Files (x86)\Firebird
- วิธีการตรวจสอบรุ่นโปรแกรม HRM/ERP ที่ติดตั้งแล้วว่าเป็นรุ่น 32 bit หรือ 64 bit สามารถตรวจสอบได้โดย คลิ๊ก ขวาที่ Shortcut โปรแกรม HRM/ERP ที่ต้องการ > เลือกเมนู Properties

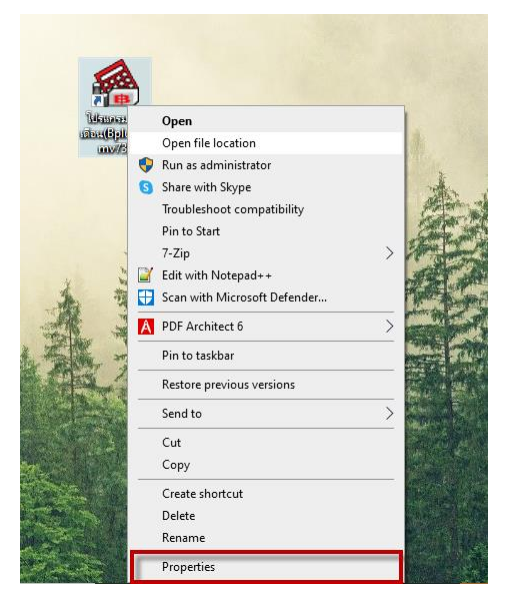

คลิ๊กที่แถบเมนู Compatibility > คลิ๊กที่ Run this program in compatibility mode for:

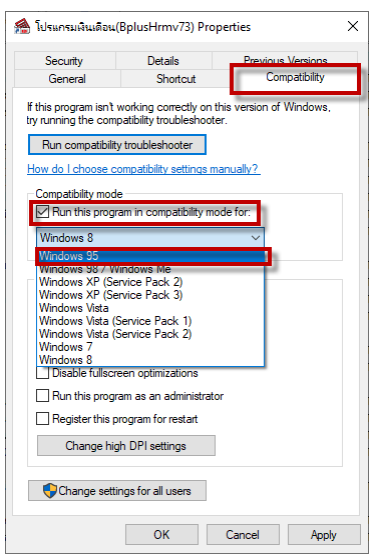

กรณีที่ในตัวเลือกแสดงตัวเลือก windows 95 เป็นตัวแรก แสดงว่าโปรแกรมที่ติดตั้งเป็นรุ่น 32 bit กรณีอื่นแสดงว่าโปรแกรมที่ติดตั้งเป็นรุ่น 64 bit

\*\*หากตรวจสอบรุ่นเรียบร้อยแล้ว ให้คลิ๊ก Cancel เพื่อกลับสู่หน้าจอปกติ

- ทำการดาวน์โหลดโปรแกรม Firebird ให้ตรงกับ Windows ของเครื่องคอมพิวเตอร์ โดยสามารถดาวน์โหลดได้ รายละเอียดด้านล่างนี้
  - Firebird 32 bit
  - <u>Firebird 64 bit</u>

- ทำการติดตั้งโปรแกรม Firebird โดยในหน้า Setup – Firebird ให้ทำการติ๊กเพิ่มเติมในหัวข้อดังนี้

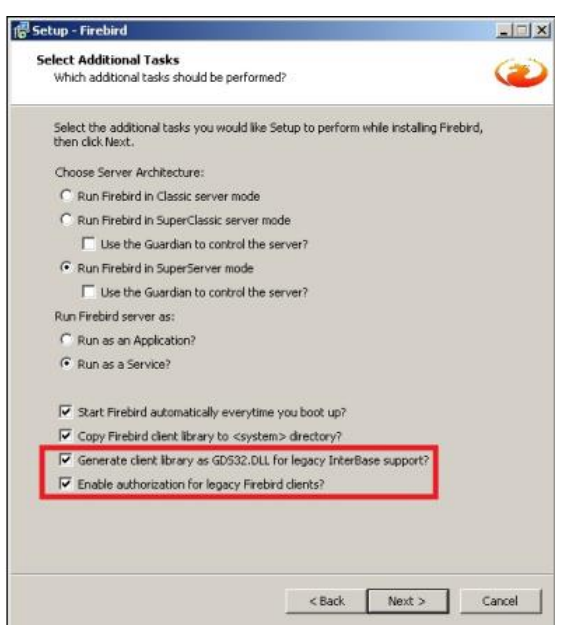

จากนั้นทำการกด Next เพื่อทำการติดตั้งโปรแกรม Firebird ให้เสร็จสมบูรณ์

- เมื่อทำการติดตั้งโปรแกรม Firebird เรียบร้อย สามารถทำการพิมพ์เอกสารใหม่อีกครั้ง